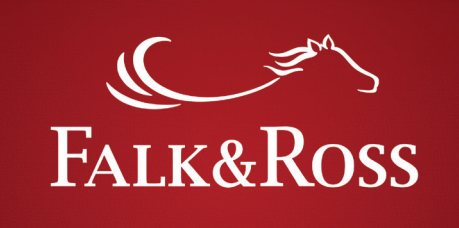

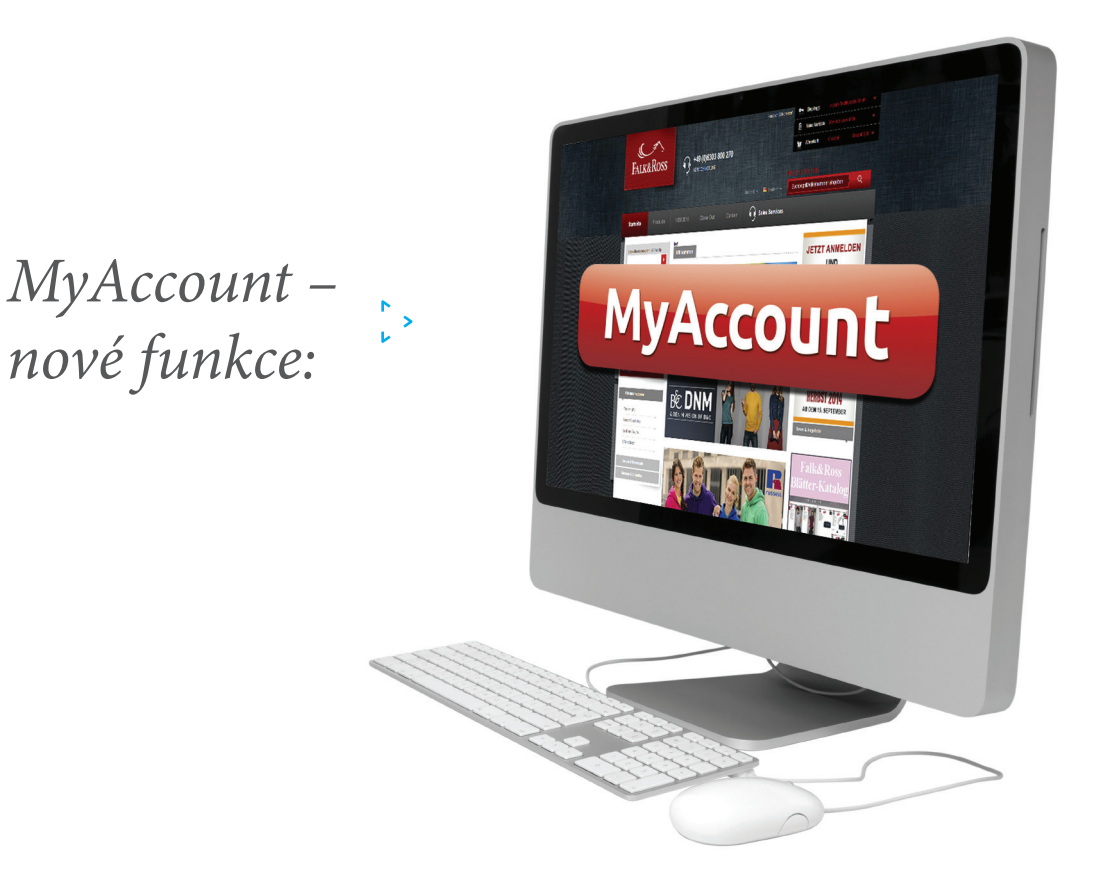

- Zobrazte si vaše faktury a dobropisy pomocí jednoho kliknutí.
- Zašlete nám zboží zpět samostatně a bez jakéhokoliv prodlení.
- Snadno a rychle **zkombinujte zasílané zboží** zpět.
- Mějte aktuální přehled o nevybavených objednávkách Back Orders (s funkcí jednoduchého stornování).
- Spojte vaše **nevybavené objednávky** a ušetřete čas.
- Stáhněte si vždy a jednoduše aktuální ceník a přeneste jej do vašeho systému.

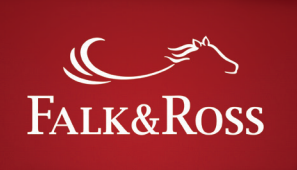

|            | v<br>v                                                               |    |
|------------|----------------------------------------------------------------------|----|
|            | Ohsah                                                                |    |
|            | Strat                                                                | па |
|            | <ol> <li>Jak se přihlásím do<br/>"Mého Účtu – MyAccount"</li> </ol>  | 3  |
|            | 2. Domů                                                              | 4  |
| <b>`</b> > | Zobrazte si vaše <b>faktury a dobropisy</b> pomocí jednoho kliknutí. |    |
|            | 3. Faktury a dobropisy                                               | 5  |
| r<br>, >   | Zašlete nám zboží zpět samostatně a bez jakéhokoliv prodlení.        |    |
|            | Snadno a rvchle <b>zkombinuite zasílané zboží</b> zdět.              |    |
|            | 4. Vrácení zboží                                                     | 7  |
|            | 4.1 Vrácení zboží: Faktura(y) (jednoduché)                           | 8  |
|            | 4.2 Vrácení zboží: Vyberte artikly z faktury<br>(faktur) (pokročílé) | 0  |

4.3 Vrácení zboží: Vratka: Formulář pro vrácení zboží 12

| ~ ~        | Mějte aktuální přehled o nevybavených objednávkách – <b>Back Orders</b><br>(s funkcí jednoduchého stornování). 5. Nevybavené zboží | 13 |
|------------|----------------------------------------------------------------------------------------------------|----|
| <b>`</b> > | Spojte vaše <b>nevybavené objednávky</b> a ušetřete čas.                                                                           |    |
| ~ >        | Zobrazte si vaše aktuální ceny a vložte je do vašeho systému.                                                                      |    |

| 6. | Moje ceny                  | 15 |
|----|----------------------------|----|
| 7. | FAQ – Často kladené otázky | 16 |

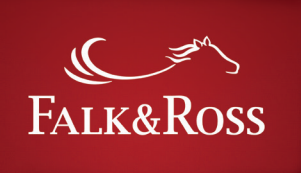

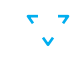

## 1. Jak se přihlásím do "Mého Účtu – MyAccount"

Přihlaste se do webshopu www.falk-ross.eu. Na levé straně v sekci osobního výběru uvidíte záložku MyAccount "Můj Účet". Po kliknutí na tuto záložku se dostanete na homepage funkce MyAccount. *Pozor: "My Account" bude otevřen v tom stejném okně jako webshop. Pokud zavřete toto okno budete automaticky odhlášeni z webshopu.* 

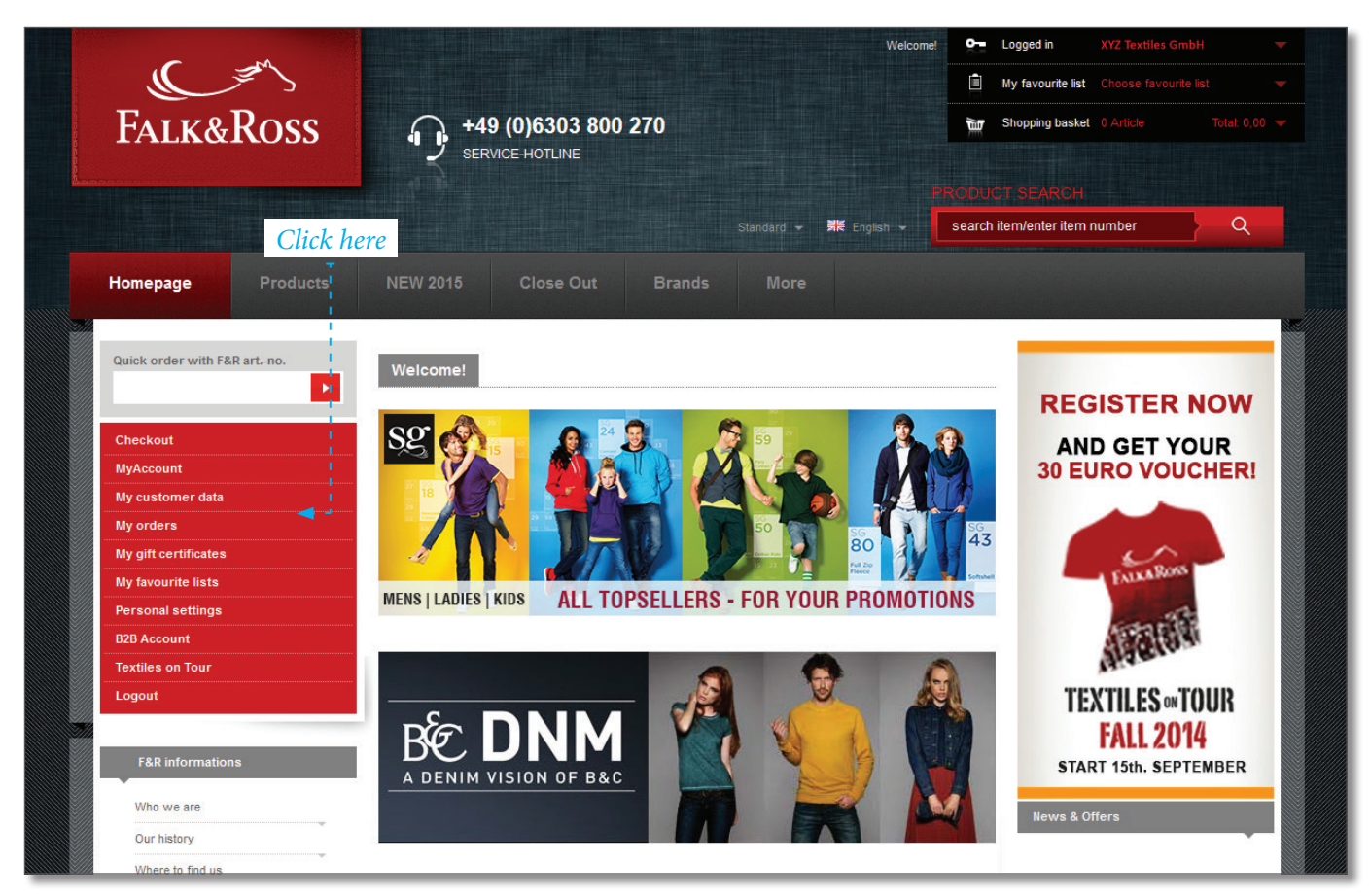

Screenshot [24.03.2015] - prosím vezměte na vědomí, že se díky stálým aktualizacím mohou screenshoty měnit.

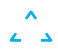

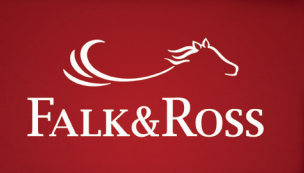

## 2. Domů

Jazyk úvodní strany je závislý na jazyku nastaveném při loginu.

Pokud chcete pokračovat na F&R webshop stačí se z MyAccount pouze odhlásit.

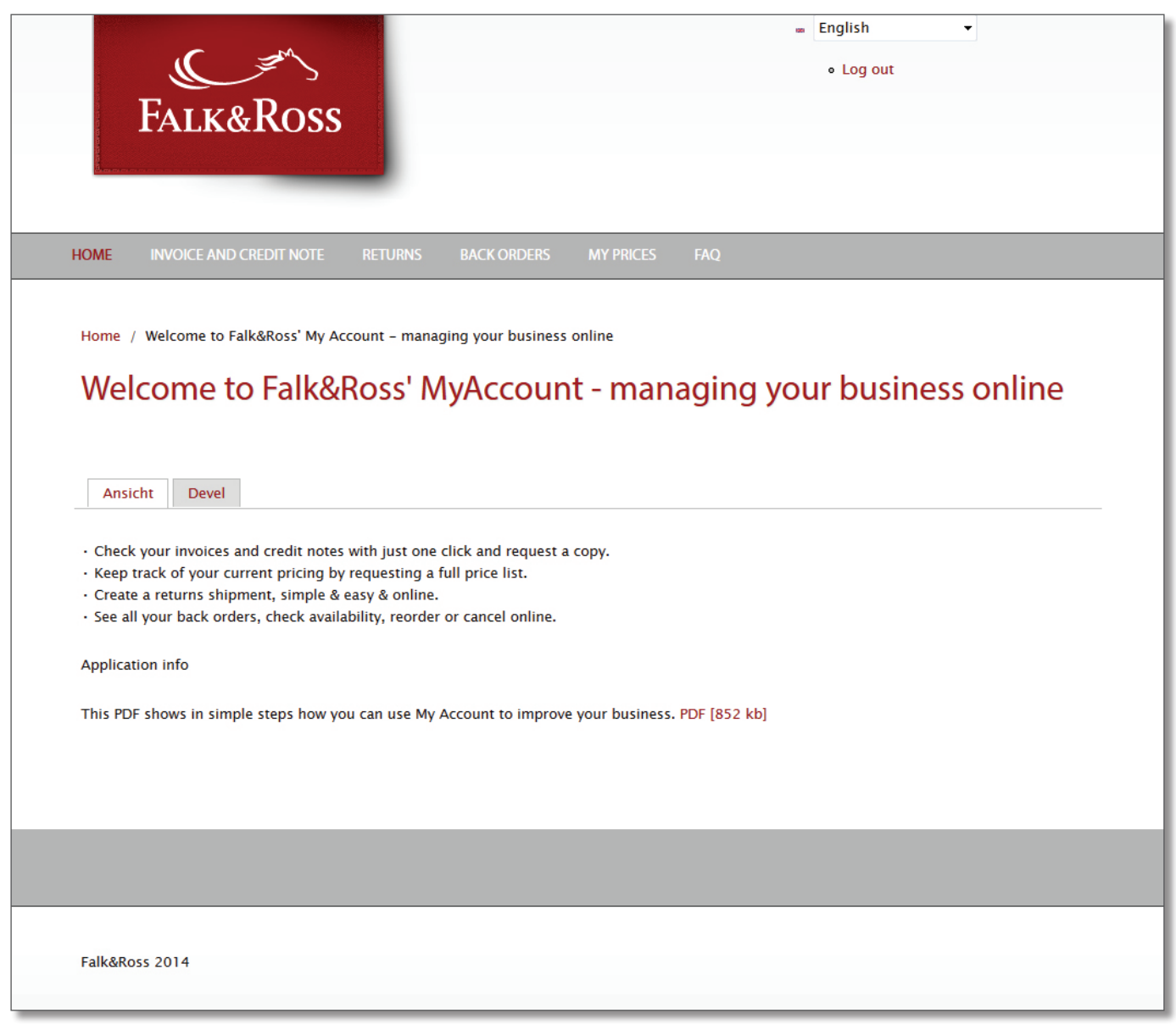

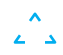

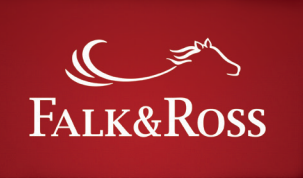

# **ن**ې

## 3. Faktury a dobropisy

Na této stránce si můžete vyhledat vaše faktury a dobropisy podle čísla faktury (vlevo) nebo podle roku a měsíce (vpravo). Hledání pouze podle roku nebo podle měsíce není možné. Po zadání dat pro vyhledávání klikněte na "vložit data" a výsledky vyhledávání se vám zobrazí příslušný seznam (viz.další strana).

| Falk&Ross                      |                                 | <b>9</b>                                         | english<br>• Log out |              |        |
|--------------------------------|---------------------------------|--------------------------------------------------|----------------------|--------------|--------|
| HOME INVOICE AND CREDIT NOTE   | RETURNS BACK ORDERS             | MY PRICES FAQ                                    |                      |              |        |
| Home / Invoice and Credit Note | Zadejte číslo faktury n<br>lote | ebo nechte prázdné<br>- Search by year and month | Vyberte              | podle měsíce | a roku |
| Submit Data Reset              |                                 |                                                  |                      |              |        |
| Falk&Ross 2014                 |                                 |                                                  |                      |              |        |

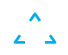

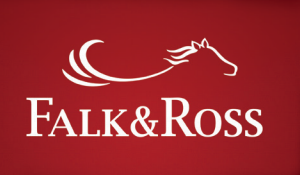

<del>ر</del> کې

Po kliknutí na "vložit data" obrdžíte přehled vašich faktur. Nyní si můžete nechat zaslat faktury nebo dobropisy na emailovou adresu nastavenou ve vašem zákaznickém účtu. Potvrďte "ano" a zašlete "vybrané faktury". Poté obdržíte emailem z adresy myaccount@falk-ross.de požadované faktury nebo dobropisy. Nové hledání můžete začít pomocí "hledání znovu".

|                        |                     | Invoice number 🔺 | Date         | Net amount |               |                                  |
|------------------------|---------------------|------------------|--------------|------------|---------------|----------------------------------|
| XYZ Textiles GmbH      | Invoice             | 6882677          | 1 April 2014 | 9094.22€   | 30 April 2014 | No     No     Yes     Yes        |
| XYZ Textiles GmbH      | Invoice             | 6884437          | 2 April 2014 | 5068.42€   | 28 April 2014 | ⊚ No<br>⊚ Yes                    |
| XYZ Textiles GmbH      | Invoice             | 6886231          | 3 April 2014 | 3588.81€   | 24 April 2014 | o No                             |
| XYZ Textiles GmbH      | Credit Note         | 6886421          | 3 April 2014 | 11.20€     |               | <ul><li>No</li><li>Yes</li></ul> |
| XYZ Textiles GmbH      | Credit Note         | 6886423          | 3 April 2014 | 2.42€      |               | o No                             |
| XYZ Textiles GmbH      | Credit Note         | 6886425          | 3 April 2014 | 3.44€      |               | No     No     Yes     Yes        |
| Send selected invoices | 1 2<br>Search again | 3 4 5 6 7        | 8 9 nex      | t> last »  |               |                                  |

Screenshot [24.03.2015] – vyhledávání : měsíc = duben, rok = 2014 Prosím vezměte na vědomí, že se díky stálým aktualizacím mohou screenshoty měnit.

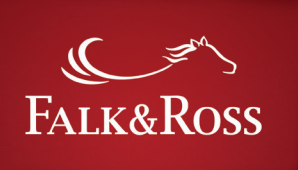

## 4. Vrácení zboží

Tato sekce vám umožňuje samostatnou správu vrácení zboží (bez kontaktování F&R). Pro vrácení zboží stačí pouze zadat číslo faktury (vpravo) nebo nechat pole pro vyhledávání prázdné. Lze volit mezi 2 možnostmi:

*"Kompletní" znamená vrácení všech položek z objednávky (viz. 4.1).* 

"Výběr produktů z faktur (pokročilé)" znamená vrácení různých položek z objednávky v různém množství (viz. 4.2).

Po vybrání a potvrzení stačí kliknout na "vložení dat".

Poznámka: Možnost vyhledání faktur pouze v období, kdy je možno vrátit zboží (viz. všeobecné obchodní podmínky). Objednávky, které překročily časový limit pro vrácení zboží nelze v tomto bodě vyhledat.

| FALK&ROSS                                        | ■ English ▼<br>• Log out                  |
|--------------------------------------------------|-------------------------------------------|
| HOME INVOICE AND CREDIT NOTE <b>RETURNS</b> BACI | CORDERS MY PRICES FAQ                     |
| Home / Returns                                   | Vepište číslo faktury nebo nechte prázdné |
| Falk&Ross 2014                                   |                                           |
|                                                  |                                           |

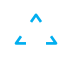

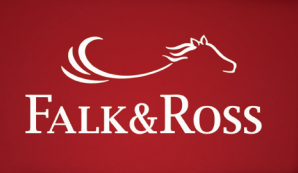

<del>ر</del> ۲

## 4.1 Vrácení zboží: Kompletní faktury (jednoduché)

Tato stránka zobrazuje výsledky hledání (např. "číslo faktury" = prázdné pole; "vrácení zboží": kompletní faktura(y) (jednoduché)"). Vyberte korespondující fakturu. Další kroky:

#### a. Sloupec "důvod"

Uveďte důvod pro vrácení zboží.

#### b. Sloupec "vrácení zboží"

Zaklikněte "ano" pokud si přejete pokračovat ve vrácení zboží. Bez udání důvodu nelze pokračovat ve vrácení zboží. Po vybrání důvodů prosím zaklikněte "vložení dat" pro odeslání do našeho ERP systému (enterprise resource planning). Formulář a vratka vám bude vygenerována (viz 4.3).

Volbou "Reset" vymažete zadané údaje.

| Results     The return good as     Single packaged iter     Underwear will not b | new, undecorated goods wi<br>ms (e.g. shirts / blouses) wi<br>be returned or exchanged fo<br>- Salact roscon 2 - Click | II be acc<br>II hot be<br>or hygier | epted if delivery failed back longer than<br>returned after unpacking.<br>te reasons. | 28 days. |                                     |
|----------------------------------------------------------------------------------|----------------------------------------------------------------------------------------------------|-------------------------------------|---------------------------------------------------------------------------------------|----------|-------------------------------------|
| Invoice date *                                                                   | Invoice number                                                                                                    |                                     | Reason                                                                                |          | Return                              |
| 3 November 2014                                                                  | 2014170668                                                                                                    |                                     | Incorrect address                                                                     | T        | <ul><li>No</li><li>Yes</li></ul>    |
| 3 November 2014                                                                  | 2014170670                                                                                                    |                                     | Please select                                                                         |          | <ul> <li>No</li> <li>Yes</li> </ul> |
| 3 November 2014                                                                  | 2014170676                                                                                                    |                                     | Please select<br>Delivery delayed<br>Wrong shipment / Delivered twice                 |          | No Yes                              |
| 3 November 2014                                                                  | 2014170686                                                                                                    |                                     | Shipment demaged/ dirty delivery<br>Incorrect address                                 |          | No     Yes                          |
| 3 November 2014                                                                  | 2014170690                                                                                                    |                                     | Article(s) defect / Producers error<br>Wrong size                                     |          | No   Yes                            |
| 3 November 2014                                                                  | 2014170691                                                                                                    |                                     | Return on customer request                                                            |          | No   Yes                            |
| There are 547 invoices ma                                                        | 1 2 3<br>tching your search criteria.<br>eset                                                                          | 34                                  | 5 6 7 8 9 next>                                                                       | last »   |                                     |

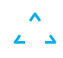

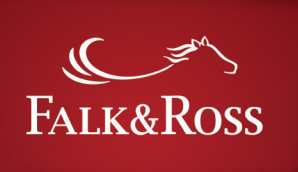

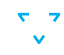

Kliknutím na "vložení dat" se vám automaticky zobrazí obrazovka s vraceným zbožím. Toto slouží pro vás jako dvojitá kontrola.

K zaslání požadavku na vrácení zboží do našeho ERP systému, a pro vytvoření vratky, je nutno potvrdit všeobecné obchodní podmínky (viz. 4.3). Poté "vložte data". Kliknutím na "zpět" se přenesete zpět na výběr vrácení zboží.

Kliknutím na "opakované hledání" můžete hledat znovu.

| Search for returns                                                                                  |    |                              |                                                              |                             |  |  |
|----------------------------------------------------------------------------------------------------|----|------------------------------|--------------------------------------------------------------|-----------------------------|--|--|
| Selection options                                                                                   |    |                              | Invoice number                                               |                             |  |  |
| Full invoice(s) (simple)                                                                            |    |                              | 2014170668                                                   |                             |  |  |
| <ul> <li>Select articles from invoice(s) (advanced)</li> </ul>                                      |    |                              | Please enter numbers only or leave blank to see all results. |                             |  |  |
| Submit your data Reso                                                                               | et |                              |                                                              |                             |  |  |
| ▼Selected invoices / articles —                                                                     |    |                              |                                                              |                             |  |  |
| ▼Selected invoices / articles —<br>Invoice date 。                                                   |    | Invoice number               |                                                              | Reason                      |  |  |
| <ul> <li>Selected invoices / articles —</li> <li>Invoice date _</li> <li>3 November 2014</li> </ul> |    | Invoice number<br>2014170668 |                                                              | Reason<br>Incorrect address |  |  |

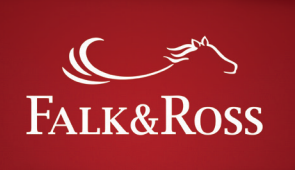

<del>،</del> ک

## 4.2 Vrácení zboží: Vyberte produkty z faktury (pokročilé)

Vyberte z menu vlevo "výběr produktů z faktury (pokročilé)" a klikněte na "vložení dat". Vpravo můžete přidat další číslo faktury pro detailnější hledání. Poté vyberte z nabídky důvodů.

#### a. Sloupec: "množství"

Zadejte, jaké množství produktů chcete poslat zpět. V poli pod "objednanými položkami": zjistíte počet objednaných aktiklů – tzn. počet, který lze zaslat zpět.

#### b. Sloupec: "důvod"

Uveďte důvod, proč chcete zboží vrátit.

#### c. Sloupec: "vrácení"

Zaklikněte "ano" pro zpracování požadavku. Bez zadání důvodu nelze ukončit požadavek na vrácení zboží.

Po zadání všech údajů prosím klikněte na "vložit data" pro zadání úkolu do našeho ERP systému (enterprise resource planning). Systém vám vygeneruje patřičný formulář.

Polem "reset" vymažete zadaná data.

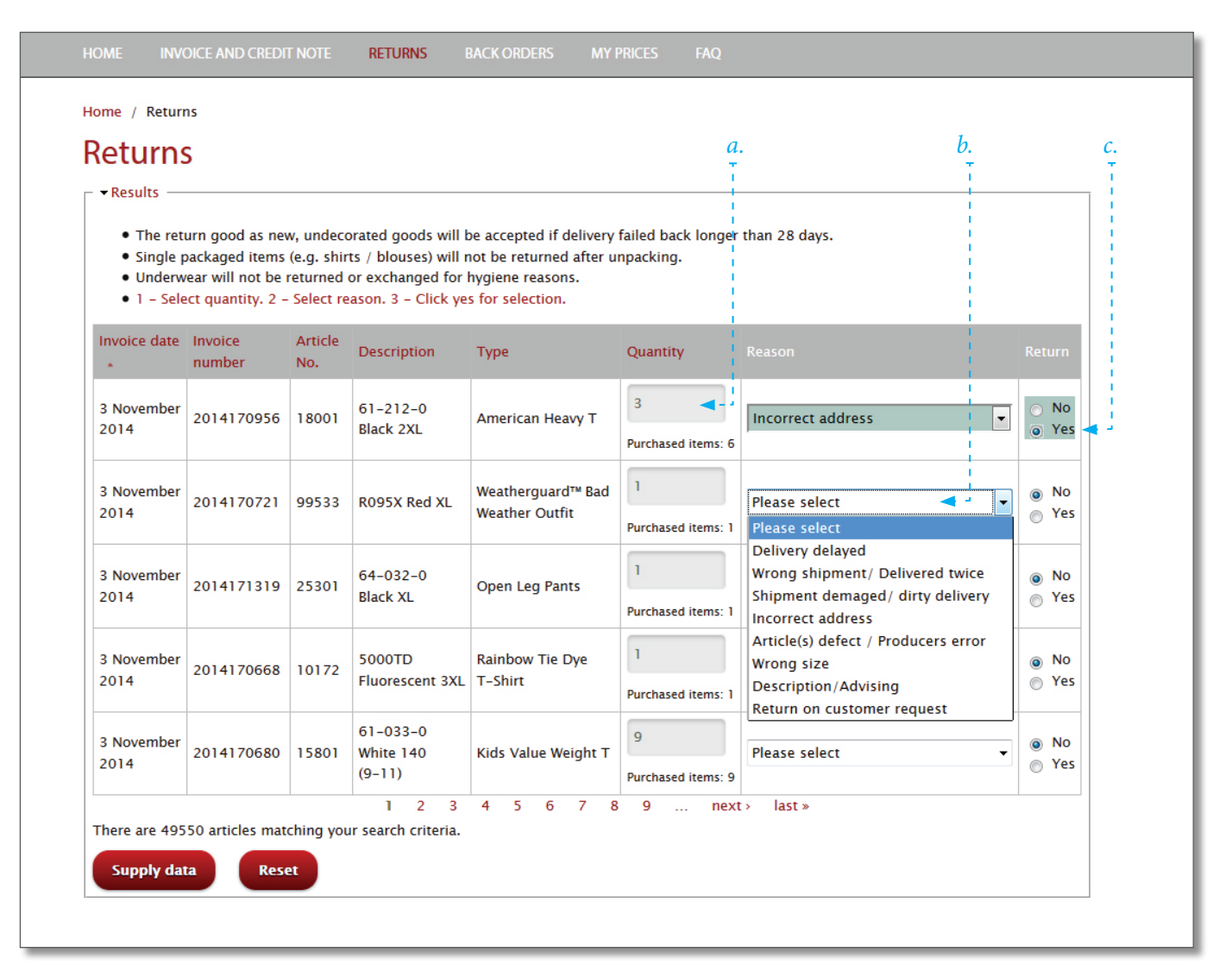

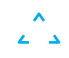

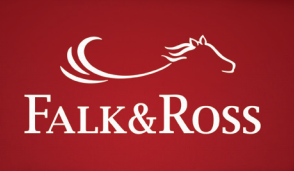

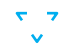

Po kliknutí na "vložení dat" se vám zobrazí obrazovka se všemi vybranými produkty k vrácení. Toto slouží ke dvojité kontrole.

Pro zaslání požadavku na vrácení zboží do našeho ERP systému, bude tento požadavek zpracován (viz. 4.3). Pro ukončení musí být potvrzeny všeobecné obchodní podmínky a poté "potvrdit data". Pole "zpět" vás přenese zpět na hlavní menu.

Pole "hledání znovu" vám umožní opakované hledání.

| Selection option                                           | s                                  |           |                      | Invoice nur    | mber                                                         |                      |  |  |
|------------------------------------------------------------|------------------------------------|-----------|----------------------|----------------|--------------------------------------------------------------|----------------------|--|--|
| <ul> <li>Full invoice(s</li> <li>Select article</li> </ul> | ) (simple)<br>s from invoice(s) (a | advanced) |                      | Please enter r | Please enter numbers only or leave blank to see all results. |                      |  |  |
|                                                            |                                    | Article   | Decerintics          | Turne          |                                                              |                      |  |  |
| Invoice date 🔺                                             | number                             | No.       | Description          | Type           | Quantity                                                     | Reason               |  |  |
| Invoice date<br>3 November 2014                            | number<br>2014170956               | No.       | 61-044-0 Black       | Super Premium  | Quantity<br>3                                                | Reason<br>Wrong size |  |  |
| Invoice date .<br>3 November<br>2014                       | number<br>2014170956               | No.       | 61-044-0 Black<br>XL | Super Premium  | Quantity<br>a Tee<br>Purchased items                         | Reason<br>Wrong size |  |  |
| November<br>2014                                           | 2014170956                         | No.       | 61-044-0 Black<br>XL | Super Premium  | Quantity<br>a Tee<br>Purchased items                         | Reason<br>Wrong size |  |  |

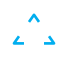

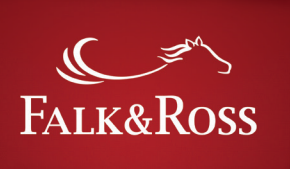

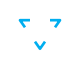

# 4.3 Vrácení zboží: Formulář pro vrácení zboží

Po kliknutí na "potvrzení dat" automaticky přejdete na stránku, kde je možno si nechat vytvořit zasílací formulář a ostatní labely potřebné k zaslání zboží zpět.

Je nutné zadat počet balíků, které chtete zaslat zpět. Poté klikněte na "vytvořit dokument (pdf.)" maximální hmotnost jednoho kartonu je 20kg. Kliknutím na "Vytvořit dokument (pdf.) můžete vytvořit a otevřít PDF dokument. Ten obsahuje: "

- Elektronická vratka
- UPS label
- Formulář pro vrácení zboží
- Přehled vráceného zboží
- Info s rozpisem kroků jak postupovat

Obdržíte také potvrzení emailem. Toto prosím přiložte do kartonu s vráceným zbožím než jej zašlete k nám. Bez tohoto dokumentu nelze zpracovat požadavek pro vrácení zboží.

| Home / Returns                                                                          |  |
|-----------------------------------------------------------------------------------------|--|
| Returns                                                                                 |  |
| netariis                                                                                |  |
|                                                                                         |  |
| Fields marked with * are mandatory.                                                     |  |
| Ship from:                                                                              |  |
| XYZ Textiles GmbH                                                                       |  |
| Musterstraße 34                                                                         |  |
| 65845 Musterstadt                                                                       |  |
| Ship to:                                                                                |  |
| Falk&Ross Group Europe GmbH                                                             |  |
| Retourenlager                                                                           |  |
| Phone:(+49)6303800100                                                                   |  |
| Ross-Strasse 6                                                                          |  |
| 67681 Sembach DE                                                                        |  |
| Number of packages *                                                                    |  |
| 1                                                                                       |  |
| Please enter numbers only, e.g. 1 or 3.                                                 |  |
| The maximum allowed number of packages for your country is 20.                          |  |
| Total weight (kg) *                                                                     |  |
| 1                                                                                       |  |
| Maximum weight per package is 20 kg.                                                    |  |
| Enter total weight for all packages.                                                    |  |
| Please enter numbers only, e.g. 2 or 4. For example, for 2.01 (2,01) till 3 use only 3. |  |
| Create document (.pdf) Search again                                                     |  |
|                                                                                         |  |

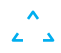

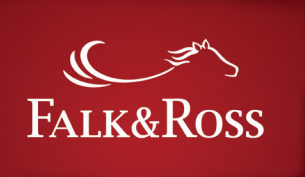

## 5. Back orders

Zde si lze zobrazit vlastní backorders – nevybavené objednávky. Kliknutím na "zobrazit nevybavené objednávky" obdržíte seznam s vašimi back orders (další strana). Toto může trvat několik sekund.

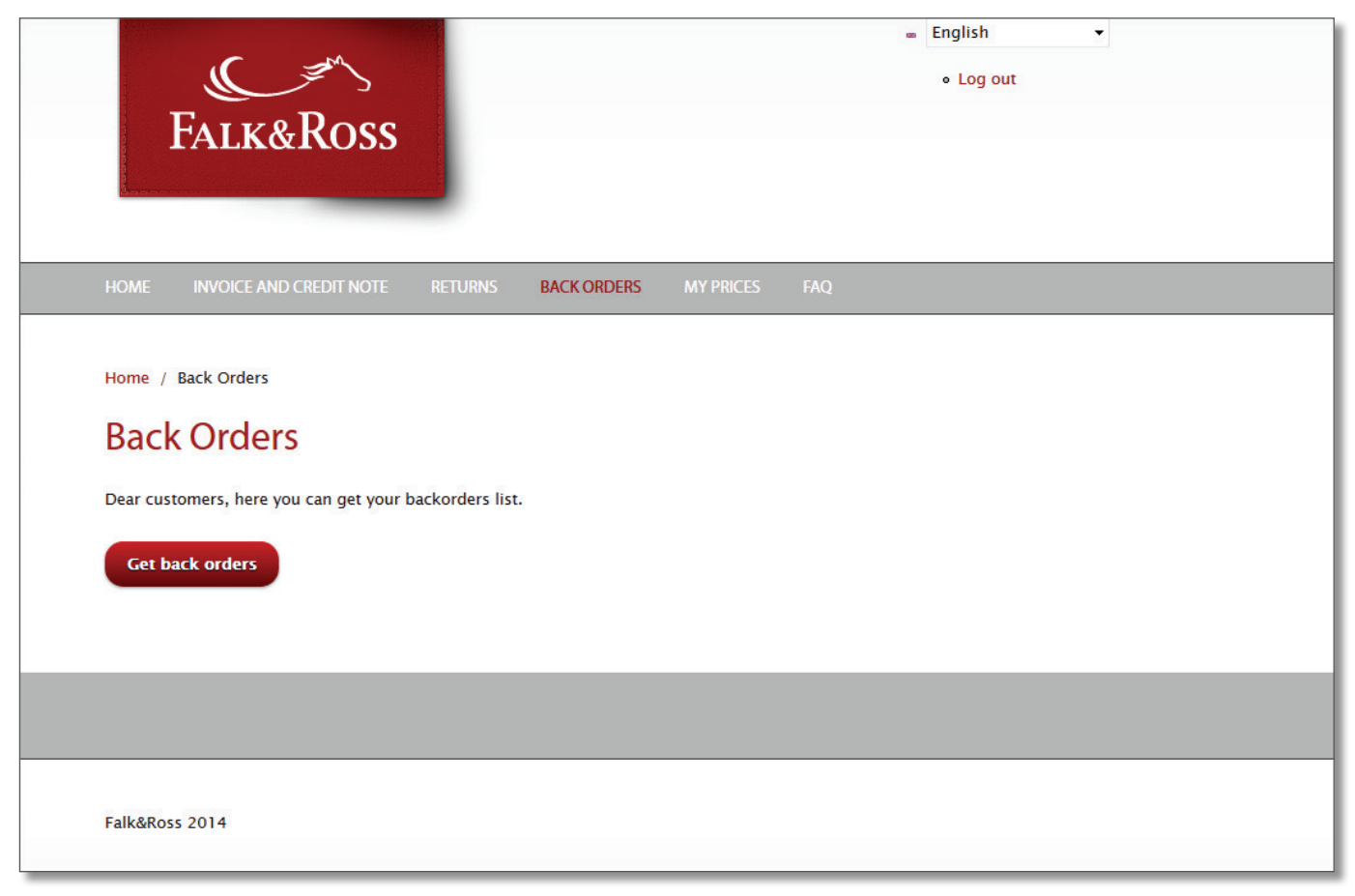

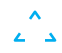

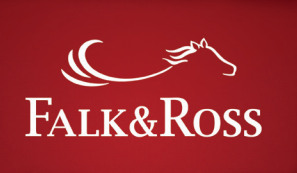

**د**ر ۲

Tato strana zobrazuje kompletní seznam nevybavených objednávek vašeho klientského čísla.

*Sloupec "dostupné množství" zobrazuje které produkty jsou nyní dostupné (zeleně,) a které ne (červeně). Nelze zobrazit více než aktuální dostupnost.* 

*Sloupec "zpracovávání nevybavených objednávek" slouží k výběru několika možností vašich back orders.* 

"Žádná akce" = nezadání žádného úkonu

*"Zrušit položku"* = vymaže tuto pozici z nevybavených objednávek

"Zaslat položku" = chybějící zboží vám bude zasláno (možno pouze, když svítí zeleně a je dostupné)

Pokud jste vybrali akci klikněte na "zaslat nevybavené objednávky" pro přenosu do našeho ERP systému, aby mohl být požadavek zpracován.

Klikněte na "zobrazit nevybavené objednávky" pro aktualizaci seznamu. Polem "reset" vymažete dosavadní akce.

| Dack                    | Jraers                 | 5                   |                    |                   |                                                                |                    |                                                         |                                                                                                    |
|-------------------------|------------------------|---------------------|--------------------|-------------------|----------------------------------------------------------------|--------------------|---------------------------------------------------------|----------------------------------------------------------------------------------------------------|
| Get back                | ers, here you o        | an get your backord | lers list.         |                   |                                                                |                    |                                                         | Not available Available                                                                                                    |
| Delivery<br>name        | Delivery<br>adress     | Invoice<br>number 🖌 | Client ref. number | Article<br>number | Description                                                    | Purchased quantity | Open<br>quantity                                        | Processing backorders                                                                                                    |
| XYZ<br>Textiles<br>GmbH | Hösbach<br>63768<br>DE | 20143487378         | ShopPortal-2000    | 102.09            | 2000 Black 5XL<br>T-Shirt Ultra                                | 3                  | 3<br>Actual avail                                       | No action     Cancel item     Sand item                                                                                         |
| XYZ<br>Textiles<br>GmbH | Hösbach<br>63768<br>DE | 20143498467         | FR-1711-1284411    | 136.01            | 61–372–0 Bottle<br>Green 2XL (18)<br>Lady–Fit<br>Valueweight T | 1                  | Europ. cent<br>January 20<br>from 1 unit                | tral warehouse (Delivery date: 14<br>15) 252 Piece(s)<br>((s) – please call                                                     |
| XYZ<br>Textiles<br>GmbH | Hösbach<br>63768<br>DE | 20143526694         | FR-0512-1285731    | 035.02            | 7700 Navy S<br>Tagless Crew Neck<br>Sports                     | 1                  | 1                                                       | <ul> <li>No action</li> <li>Cancel item</li> <li>Send item</li> </ul>                                                           |
| XYZ<br>Textiles<br>GmbH | Hösbach<br>63768<br>DE | 20143527305         | FR-0512-1285743    | 030.33            | R184X Black/Grey<br>2XL<br>Spiro Micro Lite<br>Team Shorts     | 1                  | 1<br>Actual availa                                      | No action     Cancel item                                                                                                    |
| XYZ<br>Textiles<br>GmbH | Hösbach<br>63768<br>DE | 20143527305         | FR-0512-1285743    | 035.02            | 7700 Orange 2XL<br>Tagless Crew Neck<br>Sports                 | 1                  | up to 840 u<br>up to 840 u<br>Europ. cent<br>January 20 | unit(s) – can be delivered immediately.<br>unit(s) – delivery 4–5 days<br>rral warehouse (Delivery date: 21<br>15) 144 Piece(s) |
| XYZ<br>Textiles<br>GmbH | Hösbach<br>63768<br>DE | 20143527441         | FR-0512-1285755    | 078.02            | 7820 Royal Blue S<br>Women's Tagless<br>Contrast Tank Top      | 1                  | from 2761                                               | unit(s) - please call<br>Cancel item<br>Send item                                                                               |

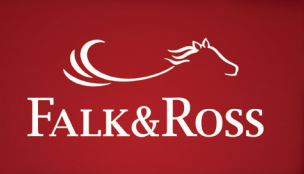

## 6. Moje ceny

Vygenerujte si váš aktuální ceník a nechejte si ho poslat na podloženou emailovou adresu ve vašem zákaznickém účtu. Stačí pouze kliknout na "vložení dat" a emailem dostane*te z myaccount@falk-ross.de ceník v excel formátu. Tento ceník můžete také použít pro vložení do vašeho systému.* 

| FALK&ROSS                                                                                                    | ■ English ▼<br>• Log out                                                 |
|----------------------------------------------------------------------------------------------------|--------------------------------------------------------------------------|
| HOME INVOICE AND CREDIT NOTE RETURNS BACK ORDERS MY                                                                                                    | PRICES FAQ                                                               |
| Home / My Prices<br><b>My Prices</b><br>With one click you will receive an email with an Excel spreadsheet with your pu<br>into your ERP system or in your online shop.<br><b>Submit your data</b> | rchase prices. This Excel list is suitable for an automatic price import |
|                                                                                                    |                                                                          |
| Falk&Ross 2014                                                                                                    |                                                                          |

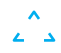

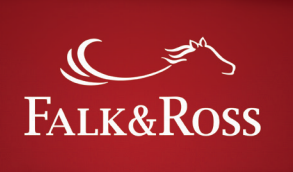

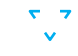

## FAQ – Často kladené otázky

Zde najdete odpovědi na často kladené otázky.

|                                                                                     | 🚥 English 👻 |
|-------------------------------------------------------------------------------------|-------------|
| FALK&ROSS                                                                           | • Log out   |
| HOME INVOICE AND CREDIT NOTE RETURNS BACK ORDERS MY PRICES FAQ TERMS AND CONDITIONS |             |
|                                                                                     |             |
| Home / Frequently Asked Questions                                                   |             |
| Frequently Asked Questions                                                          |             |
| Welcome to MyAccount FAQ page.                                                      |             |
| Login , user interaction (2)                                                        |             |
| Does myAccount cost me anything?                                                    |             |
| Login procedure                                                                     |             |
| Germany (1)                                                                         |             |
| Where can I report if I have problems with the program?                             |             |
| Hungary (1)                                                                         |             |
| Where can I report if I have problems with the program?                             |             |
| Invoice and Credit Note (2)                                                         |             |
| Can I filter to invoices of direct shipment?                                        |             |
| What does 0 qty mean on the invoice?                                                |             |
| Returns (5)                                                                         |             |
| Can I send back any item?                                                           |             |
| Do I get a credit note about the returned goods in all cases?                       |             |
| How do I get my UPS return label?                                                   |             |
| How long does it take to get a credit note about the returned items?                |             |
| In case of multiuser option, can everybody create a return?                         |             |
| Backorders (2)                                                                      |             |